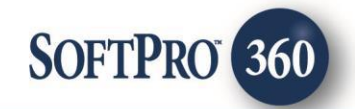

# CertifID User Guide (v3.0)

2

60

December, 2021

4800 Falls of Neuse Road, Suite 600 | Raleigh, NC 27609

p (800) 848–0143 | f (919) 755–8350 | <u>www.softprocorp.com</u>

# **Copyright and Licensing Information**

Copyright © 1987–2021 by SoftPro, Raleigh, North Carolina.

No part of this publication may be reproduced in any form without prior written permission of SoftPro. For additional information, contact SoftPro, 4800 Falls of Neuse Road, Raleigh, NC 27609, or contact your authorized dealer.

Microsoft, Windows, and MS–DOS are registered trademarks of Microsoft Corporation in the United States and/or other countries. WordPerfect is a registered trademark of Corel Corporation. Crystal Reports is a registered trademark of SAP AG. HP LaserJet is a registered trademark of Hewlett Packard Development Company, L.P. GreatDocs is a registered trademark of Harland Financial Solutions Incorporated. RealEC Technologies, Inc. is majority owned by Lender Processing Services. All other brand and product names are trademarks or registered trademarks of their respective companies.

#### IMPORTANT NOTICE - READ CAREFULLY

Use of this software and related materials is provided under the terms of the SoftPro Software License Agreement. By accepting the License, you acknowledge that the materials and programs furnished are the exclusive property of SoftPro. You do not become the owner of the program, but have the right to use it only as outlined in the SoftPro Software License Agreement.

All SoftPro software products are designed to ASSIST in maintaining data and/or producing documents and reports based upon information provided by the user and logic, rules, and principles that are incorporated within the program(s). Accordingly, the documents and/or reports produced may or may not be valid, adequate, or sufficient under various circumstances at the time of production. UNDER NO CIRCUMSTANCES SHOULD ANY DOCUMENTS AND/OR REPORTS PRODUCED BE USED FOR ANY PURPOSE UNTIL THEY HAVE BEEN REVIEWED FOR VALIDITY, ADEQUACY AND SUFFICIENCY, AND REVISED WHERE APPROPRIATE, BY A COMPETENT PROFESSIONAL.

# **Table of Contents**

| Introduction                            | 4  |
|-----------------------------------------|----|
| Features                                | 4  |
| Accessing                               | 4  |
| Select a ProForm Order for Your Request | 5  |
| Logging Authentication                  | 6  |
| Available Request Screen                | 7  |
| Send Wire Instructions                  | 8  |
| Confirm Bank Details                    | 9  |
| Collect Bank Details                    | 10 |
| Accepting Data & Document(s)            | 11 |
| Review Screen                           | 11 |
| Accept Automation                       | 13 |
|                                         |    |

#### Introduction

CertifID allows SoftPro 360 users to securely Send, Confirm and Collect wire transfer bank details with certain parties of their SoftPro order securely.

#### **Features**

CertifID users can:

- Send Wire Instructions
- Collect Bank Details
- Confirm Bank Details

### Accessing

From the **360 Services** menu, double-click **CertifID** located under the **Settlement Services** folder.

|                     | ProForm Pro                                             | Trust ProD                         | esign  | Pro 1099 | SPImage     | S      | PAdmin  | 36  | 0    |
|---------------------|---------------------------------------------------------|------------------------------------|--------|----------|-------------|--------|---------|-----|------|
| 3                   |                                                         |                                    | 0      |          |             | 8      | $\odot$ | C   |      |
| Qu                  | eue Services Search                                     | Administration                     | Login  | Logout   | Information | Help   | About   | Pub | lish |
|                     | Transactions                                            | Se                                 | curity |          | Res         | ources |         |     |      |
| н                   | * - 🖺                                                   |                                    |        |          |             |        |         |     |      |
| 6                   | Services                                                |                                    |        |          |             |        | -       | ×   |      |
| Ser                 | Submit About                                            |                                    |        |          |             |        |         |     |      |
| vices               |                                                         |                                    |        |          |             |        |         | ^   |      |
| Settlement Services |                                                         |                                    |        |          |             |        |         |     |      |
|                     | <ul> <li>Bancserv - S</li> <li>CertifID - Wi</li> </ul> | igning Service<br>re Fraud Protect | ion    |          |             |        |         |     |      |

- 1. Select the Services tab
- 2. Click the Settlement Services folder to expand
- 3. Double-click CertifID Wire Fraud Protection

## Select a ProForm Order for Your Request

You must link each transaction to a ProForm Order. If you already have ProForm order(s) open, this order will default as the selected order. If you do not have an active order open, you can enter the order number in the **Selected Order Number** field. Once you have confirmed the order, click **OK**:

| Order Linking          | × |
|------------------------|---|
| Open Order Numbers:    |   |
|                        |   |
|                        |   |
|                        |   |
|                        |   |
| Selected Order Number: |   |
| 20210001               |   |
| OK Cancel              |   |
|                        |   |

- 1. Select an order from the list to populate the **Selected Order Number** field or manually enter an order number.
- 2. Click **OK** to navigate to the **Available Request Screen**.

## **Logging Authentication**

On the **Connect to CertifID** screen, you will be presented with an authorization code. Please make a note of this code, as you will need to confirm it later. Upon selecting **Connect**, a new browser window will open up for you to confirm the code displayed.

| 🧀 CertifID - 0119-LPL                                                                                                    | ×                                                                                                    |
|----------------------------------------------------------------------------------------------------|----------------------------------------------------------------------------------------------------|
| Connect to CertifID                                                                                                    |                                                                                                    |
| Click "Connect" to sign into your CertifID account a<br>SoftPro 360.<br>When a new window opens, please confirm the co<br>LKXJ-BTFD<br>If the code does not match, close the window by cl<br>If the new window does not open automatically, pl<br>**If you do not already have CertifID account you of<br>Please reach out to <u>sales@certifid.com</u> . | and complete the integration with<br>ode below is displayed :<br>licking 'X' at the top of your browser.<br>ease click cancel and try again.<br>will not be able to proceed. |
|                                                                                                    | Back Connect Cancel                                                                                                    |

Upon confirming the device code displayed, you will be prompted to login with your CertifID credentials. Follow the steps to verify your identity. Upon successful authentication, you will received a confirmation on the web browser as well as well as in in SoftPro.

| Device Confirmation Please confirm this is the code displayed on your SoftPro: | Welcome<br>Log in to CertifID - Test to continue to SoftPro. | Verify Your Identity<br>We will send a 6-digit code to the following phone<br>number: |
|--------------------------------------------------------------------------------|--------------------------------------------------------------|---------------------------------------------------------------------------------------|
| LKXJ-BTFD                                                                      | Password ©                                                   | XXXXXXX6287<br>How do you want to receive the code?                                   |
| Cancel                                                                         | Forgot password? Continue                                    | Text message Voice call Continue                                                      |
|                                                                                |                                                              | Try another method                                                                    |

| Verify Your Identity<br>We've sent a text message to: | $\checkmark$                  |
|-------------------------------------------------------|-------------------------------|
| XXXXXXX6287                                           | Congratulations, you're all   |
| Enter the 6-digit code                                | Your device is now connected. |
| Continue                                              |                               |
| Didn't receive a code? Resend or get a call           |                               |
| Try another method                                    |                               |

# Available Request Screen

The **Available Request** screen allows you to select the **Product** you are submitting a request for.

| 🥯 CertifID - 2021110002                                              | ×                                |
|----------------------------------------------------------------------|----------------------------------|
| Available Requests                                                   |                                  |
| Send Wire Instructions<br>Share account wire instructions(i.         | e. to a buyer)                   |
| Ask someone to provide you with wire(i.e. a seller)                  | their bank details to complete a |
| Confirm Bank Details<br>Verify the accuracy of someone el<br>seller) | se's wiring information(i.e. a   |
|                                                                      | Close                            |

#### **Send Wire Instructions**

Send Wire Instructions allows you to share wire information associated with your CertifID account securely via SoftPro 360.

- You can send the instructions to the following contacts in your ProForm order:
  - Buyer \ Seller
  - o Lender
  - o Settlement Agent
  - Listing and Selling Agents
  - o Attorney
  - o Title Company
  - Builder (only available in SoftPro Select)
  - General Contractor (only available in SoftPro Select)
  - Other Contact (only available in SoftPro Select)
- Required fields:
  - Account/Office (Lists accounts associated with your CertifID account)
  - o Property
  - o Recipient (Full Name, email and number must be completed in the ProForm Order)
  - $\circ$  Underwriter (List of Underwriters associated with your CertifID account)
  - o Bank Information (List of banks associated with your CertifID account)

\*Note – For organization contacts, the recipient in the request will be the person added under the 'People' section of the Select ProForm order.

| 300 CertifID - LUISATEST       | ×                                                         |
|--------------------------------|-----------------------------------------------------------|
| Send Wire Instructions         |                                                           |
| Account / Office               | Property                                                  |
| SoftPro Dev                    | $\sim$ 4556 Lake Shore Drive, Moorestown, NJ 0805' $\sim$ |
| Select Recipient               | Underwriter                                               |
| S2 - Sue Seller                | ~ None ~                                                  |
| First Name: Sue                | Email: testemail@gmail.com                                |
| Last Name: Seller              | Phone Number: 305-555-5555<br>*Mobile preferred           |
| Bank Information               |                                                           |
| TestBank82 SoftPro             | ~                                                         |
| Bank Name:                     | BBVAUSA                                                   |
| ABA Routing Number:            | 062001186                                                 |
| Account Number:                | 12131214                                                  |
| Correspondent Bank Name:       | USAA Federal Savings Bank                                 |
| Correspondent Bank ABA Number: | : 314074269                                               |
|                                | Next Cancel                                               |

Once the recipient receives the wiring instructions securely, your SoftPro 360 transaction will be set to '**Ready**' for you to review and accept the confirmation document into your ProForm order.

#### **Confirm Bank Details**

Confirm Bank Details allows you to securely confirm bank details that have been provided to you.

- Submit the **Confirm Bank Details** request to the required recipient. CertifID will verify their identity and then ask them to confirm the account information.
- Required Fields:
  - Account/Office
  - o Property
  - Recipient (Full Name, email and number must be completed in the ProForm Order)
  - Underwriter (List of Underwriters associated with your CertifID account)
  - ABA Routing Number and Account Number
  - o Credit to Account Name

In Select, if you have entered the outgoing wire data in the Outgoing Wire Section for the contact, it will auto populate the ABA Number, Credit to Account Name and Credit to Account Number fields.

If a Correspondent Bank is available for the designated Beneficiary Bank, the information will be displayed as shown below:

| 🥯 CertifID - 2021110002                               | ×                                                         |  |  |  |  |
|-------------------------------------------------------|-----------------------------------------------------------|--|--|--|--|
| Confirm Bank Details                                  |                                                           |  |  |  |  |
| Account / Office                                      | Property                                                  |  |  |  |  |
| SoftPro Dev Child A                                   | 4800 Falls of Neuse, Ocala, FL 33030 $\qquad \qquad \lor$ |  |  |  |  |
| Select Recipient                                      | Underwriter                                               |  |  |  |  |
| S - Sue Seller V                                      | None ~                                                    |  |  |  |  |
| First Name: Sue                                       | Email: luisapaola27@gmail.com                             |  |  |  |  |
| Last Name: Seller                                     | Phone Number: 919-272-4568<br>*Mobile preferred           |  |  |  |  |
| ABA Routing Number                                    | Beneficiary Bank Name                                     |  |  |  |  |
| 053000219                                             | Wells Fargo Bank, National Association                    |  |  |  |  |
| The correspondent bank may be required for this trans | fer. These details will not be shared with the recipient. |  |  |  |  |
| Correspondent Bank Name:                              | Wells Fargo Bank, National Association                    |  |  |  |  |
| Correspondent Bank ABA Routing Number:                | 121000248                                                 |  |  |  |  |
| Credit To Account Name                                | Credit To Account Number                                  |  |  |  |  |
| Luisa Lisria                                          | 11112021                                                  |  |  |  |  |
| Final Credit To Account Name                          | Final Credit To Account Number                            |  |  |  |  |
|                                                       |                                                           |  |  |  |  |
|                                                       | Next Cancel                                               |  |  |  |  |

If a Correspondent Bank is not available for the designated Beneficiary Bank, a note is displayed that no Correspondent Bank is Required:

| ) CertiflD - 2021110002                 | ×                                                         |
|-----------------------------------------|-----------------------------------------------------------|
| Confirm Bank Details                    |                                                           |
| Account / Office                        | Property                                                  |
| SoftPro Dev Child A $\qquad \checkmark$ | 4800 Falls of Neuse, Ocala, FL 33030 $\qquad \qquad \lor$ |
| Select Recipient                        | Underwriter                                               |
| S - Sue Seller 🗸 🗸 🗸                    | None ~                                                    |
| First Name: Sue                         | Email: luisapaola27@gmail.com                             |
| Last Name: Seller                       | Phone Number: 919-272-4568<br>*Mobile preferred           |
| ABA Routing Number                      | Beneficiary Bank Name                                     |
| 314074269                               | USAA Federal Savings Bank                                 |
| No Correspond                           | ent Bank Required                                         |
| Credit To Account Name                  | Credit To Account Number                                  |
| Luisa Lisria                            | 11112021                                                  |
| Final Credit To Account Name            | Final Credit To Account Number                            |
|                                         | Next Cancel                                               |

#### **Collect Bank Details**

Collect Bank Details request allows you to collect account information securely via SoftPro 360.

- Submit the **Collect Bank Details** request to the required recipient. CertifID will verify their identity and then ask them for their account information.
- Once the recipient completes the request, your 360 transaction will update to ready for you to accept the documents and data into your ProForm order.

| CertifID - UAT-041221-CSS |                  |                                           |
|---------------------------|------------------|-------------------------------------------|
| Account / Office          | Proper           | ty<br>aka Share Drive Moarastown N10805 v |
| Select Recipient          | Underv           | vriter                                    |
| S2 - Sue Seller           | ~ None           | ~                                         |
| First Name: Sue           | Email            | : testemail@gmail.com                     |
| Last Name: Seller         | Phone<br>*Mobile | Pumber: 305-555-5555<br>preferred         |
|                           |                  |                                           |
|                           |                  |                                           |
|                           |                  |                                           |
|                           |                  |                                           |
|                           |                  |                                           |
|                           |                  | Next Cancel                               |

\*Note: If a Correspondent Bank is available for the designated Beneficiary Bank **Correspondent Bank may be required for transfer** will be added to the Further Credit Field in the Outgoing Wires section for select orders. If a Correspondent Bank is not available for the designated Beneficiary Bank and Final Credit information was completed in the request, the final credit details will appear in the Further Credit Field in Select.

#### Accepting Data & Document(s)

In the 360 queue the transaction status will show as '**Ready**' when a response has been received and is ready to be reviewed. You will click '**Next Step'** to review the data (for Collect Bank Details Requests) and documents for all other requests.

| Queue                                                                          |          |                       |        |              |                |                  |              |                         |
|--------------------------------------------------------------------------------|----------|-----------------------|--------|--------------|----------------|------------------|--------------|-------------------------|
| 🛇 Next Step 💿 🖂 📳 Views: Ready Transactions 🔹 🛧 🎅 🔀 🏙 Filter: CertifID 🔹 🛫 🏭 💭 |          |                       |        |              |                |                  |              |                         |
|                                                                                | Provider | Service               | Status | Linked Order | Linked Profile | Created On       | Product      | Transaction Number      |
| <b>\$</b>                                                                      | CertifID | Wire Fraud Protection | Ready  | cd47         | Default        | 4/8/2021 4:58 AM | Confirm Bank | 410060-40-210408-216947 |

#### **Review Screen**

The **Review** screen allows the user to view, copy, and accept documents from CertifID into the ProForm order.

- View: View documents sent from CertifID.
- **Copy:** Save a copy of the document to the clipboard.

• Accept: Attach the document(s) to the Select order. The Collected Bank Detail information will be saved into the ProForm order. For Select orders, the data will save into the outgoing wire section. For Standard orders, the information will be saved in the order notes section.

| Review CertifID - 0119-LPL |         |                               |                                 |                               |             |
|----------------------------|---------|-------------------------------|---------------------------------|-------------------------------|-------------|
| 로 Select All 📑 Selec       | t None  |                               |                                 |                               |             |
| 🗐 Groups 🞯 Data            |         |                               |                                 |                               |             |
| All                        |         | Name                          | Current Value                   | New Value                     |             |
| ····· Wiring Details       |         | Buyers 1 Special Instructions | For complete bank details see C | For complete bank details see |             |
|                            |         |                               |                                 |                               |             |
|                            |         |                               |                                 |                               |             |
|                            |         |                               |                                 |                               |             |
|                            |         |                               |                                 |                               |             |
| Documents                  |         |                               |                                 |                               |             |
| View Copy                  | File Na | me                            |                                 | File Size (KB)                | Transferred |
|                            | Brianna | Buyer - Send - CertifID       |                                 | 168                           | 100%        |
|                            |         |                               |                                 |                               |             |
|                            |         |                               |                                 |                               |             |
|                            |         |                               |                                 |                               |             |
|                            |         |                               |                                 |                               |             |
|                            |         |                               |                                 |                               |             |
| L                          |         |                               |                                 |                               |             |
| Cancel Cancel              |         |                               |                                 | Cancel                        |             |

### **Accept Automation**

**Workflow Automation** is available in Select version 4.3.2 (4.2.41028.5) or higher. Only users with **SPAdmin** access can create an automation process.

Automation processes are created in SPAdmin.

- Click the **Automation** > **Processes** subfolder
- From the Processes ribbon, click the New Process Setup button, or right-click on the Processes subfolder and select New Processes

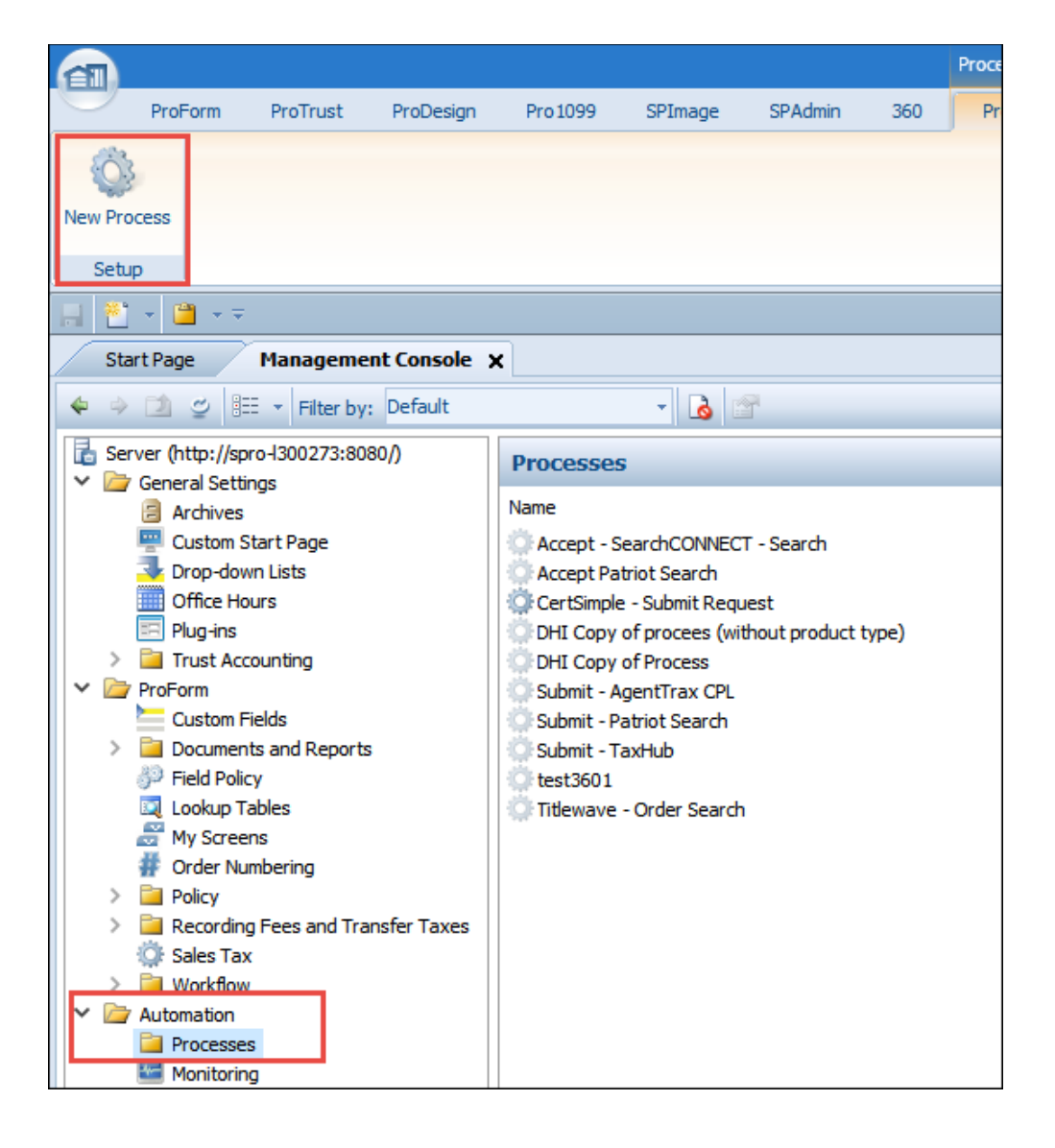

To automate the acceptance of a **CertifID** request, set up the process as follows:

- When:
  - A **360 transaction is updated**, and
  - The service is **CertifID Wire Fraud Protection** (Choose the first selection from the dropdown).

| (-) × | Automation Process Wizard         |                     |                |        |           | ×   |
|-------|-----------------------------------|---------------------|----------------|--------|-----------|-----|
|       | G                                 |                     | Y              |        | ¢.        |     |
|       | When                              |                     | lf             |        | Then      |     |
|       | Start this process when:          |                     |                |        |           |     |
|       | Order is saved                    |                     |                |        |           | 1   |
|       | O Document is attached            |                     |                |        |           |     |
|       | C Email sent or received (Beta)   |                     |                |        |           |     |
|       | O Specific day and time occurs    |                     |                |        |           |     |
|       | Task is added or updated          |                     |                |        |           |     |
|       | 360 transaction is updated        |                     |                |        |           |     |
|       |                                   |                     |                |        |           |     |
|       |                                   |                     |                |        |           |     |
|       | Here's your rule so far:          | undated             |                |        |           | - I |
|       | when a specific boo dansaction is | updated             |                |        |           |     |
|       |                                   | When                |                | ×      |           |     |
|       |                                   |                     |                |        |           |     |
|       |                                   | Select the Service  | e              |        |           |     |
|       |                                   | CertifID - Wire Fra | aud Protection | $\sim$ |           |     |
|       |                                   |                     |                |        |           |     |
|       |                                   |                     | OK             | Cancel |           |     |
|       |                                   |                     |                |        |           |     |
|       |                                   |                     |                | Next   | :> Cancel |     |

- If:
- The **360 transaction status is updated**, and
- The updated status is **Ready**

| Automation Process Wizard                                                                                                    | Last Modified By<br>Luisa Liriano<br>Luisa Liriano<br>Luisa Liriano<br>Luisa Liriano<br>Luisa Liriano<br>Luisa Liriano<br>Luisa Liriano<br>Luisa Liriano<br>Luisa Liriano                     |
|----------------------------------------------------------------------------------------------------|----------------------------------------------------------------------------------------------------|
| And if these conditions are met:          360 transaction product contains specific value         360 transaction provider reference number contains specific value         360 transaction sub provider reference number contains specific value         360 transaction sub product contains specific value         360 transaction sub product contains specific value         360 transaction sub product contains specific value         360 transaction sub product contains specific value         360 transaction sub product contains specific value         360 transaction sub product contains specific value         360 transaction sub product contains specific value         360 transaction sub product contains specific value         360 transaction sub product contains specific value         Order has the following criteria         A code snippet evaluates to true         Here's your rule so far:         When a <u>CentifiD - Wire Fraud Protection</u> 360 transaction is updated and 360 transaction status is <u>specific value</u> | 360 transaction status is         New         Campleted         Rejected         Canceled         Error         InProgress         Updated         Accepted         Suspended         Sending |
|                                                                                                    | Next > Cancel                                                                                                    |

- Then:
  - $\circ$  Perform a specific 360 action
  - o Where the,
    - i. Service Action is to Save Documents
    - ii. Service Action Setting is Accept Documents

| When       If         Then do the following:                                                                                                    | ×                                                          |
|----------------------------------------------------------------------------------------------------|------------------------------------------------------------|
| Here's your rule so far:<br>When a <u>CertifID - Wire Fraud Protection</u> 360 transaction is updated                                                                 | ire Fraud Protection<br>a and documents<br>ata<br>ocuments |
| and 360 transaction status is <u>Ready</u><br>then do the following:<br>perform a <u>CertifID - Wire Fraud Protection</u> 360 action<br>Service<br>The service to run | OK Cancel                                                  |

Page 15 | 16

Click the Finish button to exit the Aumation Process Wizard

- Enter or select,
  - Categroy = 360; this is an optional field
  - Name, (i.e, CertSimple: Accept) this is a required field
  - Description, if needed
- Check the **Enable the process** check box
- Click **OK**

| New Automation Pr          | ocess                                                 |         | ?      | ×    |  |  |
|----------------------------|-------------------------------------------------------|---------|--------|------|--|--|
| General Other              |                                                       |         |        |      |  |  |
| Category:                  | 360                                                   |         | $\sim$ | ]    |  |  |
| Name:                      | CertifID - Accept Automation                          |         |        | ]    |  |  |
| Description:               |                                                       |         | ^      |      |  |  |
|                            |                                                       |         | $\sim$ |      |  |  |
| Last Modified On:          | (none)                                                |         |        |      |  |  |
| Last Modified By:          | (none)                                                |         |        |      |  |  |
| Rule:                      |                                                       |         | Edit   |      |  |  |
| When a <u>CertifID - V</u> | Vire Fraud Protection 360 transaction is              | updated |        |      |  |  |
| and 360 transa             | ction status is <u>'Ready'</u>                        |         |        |      |  |  |
| then do the follo          | owing:                                                |         |        |      |  |  |
| perform a C                | perform a CertifID - Wire Fraud Protection 360 action |         |        |      |  |  |
|                            |                                                       |         |        |      |  |  |
|                            |                                                       |         |        |      |  |  |
|                            |                                                       |         |        |      |  |  |
|                            |                                                       |         |        |      |  |  |
|                            |                                                       |         |        |      |  |  |
|                            |                                                       |         |        |      |  |  |
|                            |                                                       |         |        | _    |  |  |
| Enable this pro            | cess                                                  |         |        |      |  |  |
|                            |                                                       |         | _      |      |  |  |
|                            | OK                                                    | Cancel  | Арр    | ly . |  |  |